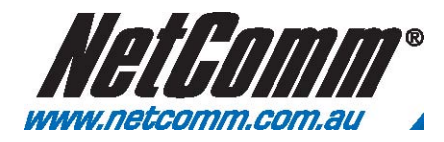

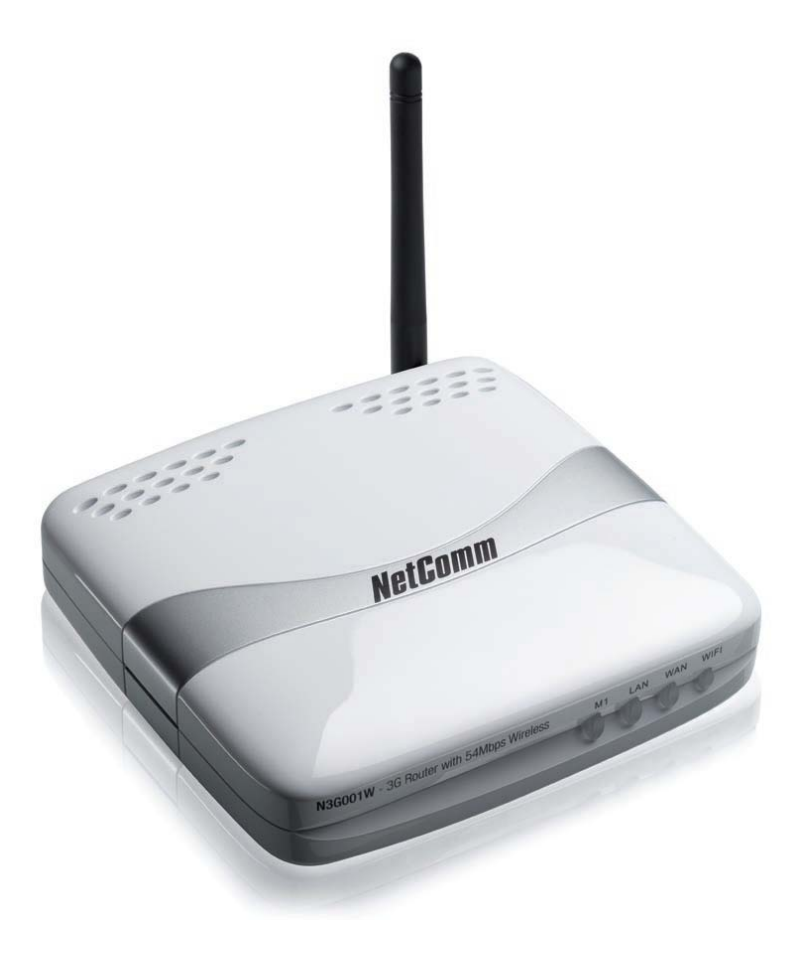

# Using the N3G001W Web Configuration

Please follow the steps below to configure your N3G001W router via the web configuration wizard utility.

1. Open your web browser (e.g. Internet Explorer/Firefox/Safari) and navigate to http://192.168.123.254/

| and the second second se |                         |
|----------------------------------------------------------------------------------------------------|-------------------------|
| B http://192.168.123.254/                                                                                                    |                         |
|                                                                                                    | Attp://192.168.123.254/ |

2. At the login screen, type in "admin" (without quotes) in the System Password field. Then click on Login.

| USER'S MAIN MENU | Status            |             |             |
|------------------|-------------------|-------------|-------------|
|                  | System Password : | (default: a | dmin) Login |
| System Status    | -11               |             | [HELP]      |
| Item             |                   | WAN Status  | Sidenote    |
|                  |                   |             |             |

Notes: admin is the default login password for the unit.

### 3. Advanced Setup

To access the Advanced Setup option , click on Advanced Setup menu at the top of the page.

| DMINISTRATOR'S MAIN MENU |          | → Log          |                        |
|--------------------------|----------|----------------|------------------------|
|                          | U Wizard | Advanced Setup |                        |
| System Status            |          |                | [ HELF                 |
| Item                     |          | WAN Status     | Sidenote               |
| Remaining Lease Time     |          | 00:00:00       | Wait for traffic Renew |
| IP Address               |          | 0.0.0          |                        |
| Subnet Mask              |          | 0.0.0.0        |                        |
| Gateway                  |          | 0.0.0.0        |                        |
| Doma n Name Server       |          | 0.0.0.0        |                        |
| Wireless Status          | 20<br>20 |                |                        |
| Item                     |          | WLAN Status    | Sidenote               |
| Wireless mode            |          | Fnable         | ( AP only mode )       |

After that, click on any of the top menu to access the respective setting pages.

| ADMINISTRATOR'S MA | AIN MENU F Status  | > vvizar d       |                  | > Logo       |
|--------------------|--------------------|------------------|------------------|--------------|
| BASIC SETTING      | D FORWARDING RULES | SECURITY SETTING | ADVANCED SETTING | TOOLBOX      |
| System Status      |                    |                  |                  | [ HELP       |
| Iten               | n                  | WAN Status       | 5                | Sidenote     |
| Remaining L        | ease Time          | 00:00:00         | Wait for t       | raffic Renew |
| IP Addr            | ess                | 0.0.0.0          |                  |              |

### **Basic Setting**

The Basic Setting page allows you to configure a number of basic settings on the unit. This section deals with these features. Click on any of the menu on the left to configure the respective setting page.

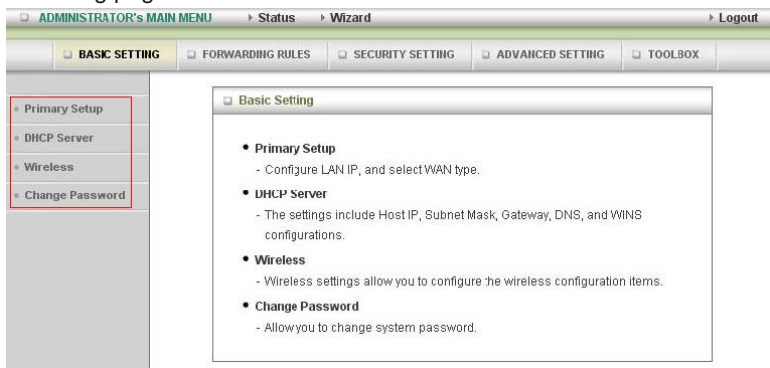

#### Basic Setting > Primary Setup

Pr
DF
Wi
Ch

| Continue (Continue) | D Primary Setup                                             | [HELP]                                                                                                    |
|---------------------|-------------------------------------------------------------|----------------------------------------------------------------------------------------------------|
| Interview Secure    | Item                                                        | Setting                                                                                                    |
| reless              | LAN IP Address                                              | 192.168.123.254                                                                                                    |
| ange Password       | ▶ LAN NetMask                                               | 255.255.255.0                                                                                                    |
|                     | ► WAN's MAC Address                                         | 00-00-00-00-00 Save Clone MAC                                                                                            |
|                     | ▶ Auto-Backup                                               | Enable checking wired-WAN alive                                                                                          |
|                     | ► WAN Type                                                  |                                                                                                    |
|                     | O Static IP Address                                         | ISP assigns you a static IP address.                                                                                     |
|                     | O Dynamic IP Address                                        | Obtain an IP address from ISP automatically.                                                                             |
|                     | O Dynamic IP Address with Road Runner<br>Session Management | Dynamic IP Address with Road Runner Session<br>Management is a WAN connection used in Australia.(eg.<br>Telstra BigPond) |
|                     | O PPP over Ethernet                                         | Some ISPs require the use of PPPoE to connect to their<br>services.                                                      |
|                     | O L2TP                                                      | Some ISPs require the use of L2TP to connect to their<br>services.                                                       |
|                     | O PPTP                                                      | Some ISPs require the use of PPTP to connect to their services.                                                          |
|                     | () 3G                                                       | 3G                                                                                                    |
|                     | O iBurst                                                    | iBurst PC card connectivity                                                                                              |
|                     | ▶ APN                                                       |                                                                                                    |
|                     | ▶ Pin Code                                                  |                                                                                                    |
|                     | ▶ Dialed Number                                             |                                                                                                    |
|                     | Username                                                    | test3g                                                                                                    |
|                     | * Password                                                  | •••••                                                                                                    |
|                     | Authentication                                              | ⊕ Auto ○ PAP ○ CHAP                                                                                                    |
|                     | ▶ Primary DNS                                               | 0.0.0.0                                                                                                    |
|                     | ▶ Secondary DNS                                             | 0.0.0.0                                                                                                    |
|                     | Auto Connect                                                | Auto Manual     Max Idle Time: 300 seconds                                                                               |

For 3G service, you need to enter the following information, please refer to your ISP for detail information.

- User Name- Enter your username. •
- Password- Enter your password. •
- Auto Connect Click on Auto.
- Save - Click Save to save settings

## **Wireless**

1. Click on Basic Setting and then click on Wireless.

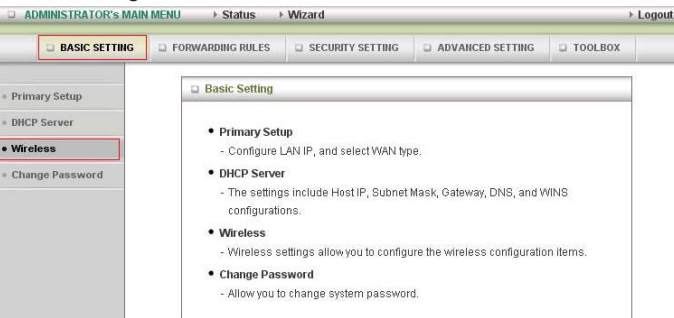

2. After that you will be presented with the wireless setting page. On this page you can configure the wireless security.

| BASIC SETTING   | D FORWARDING RULES | SECURITY SETTING | ADVANCED SETTING | TOOLBOX |      |
|-----------------|--------------------|------------------|------------------|---------|------|
| Primary Setup   | Wireless Settings  |                  |                  | ( HE    | LP ] |
| DHCP Server     | Item               |                  | Setting          |         |      |
| • Wireless      | ▶ Wireless         | Enat             | ole 🔘 Disable    |         |      |
| Change Password | ▶ WMM Capable      | © Enat           | ole 🖲 Disable    |         |      |
|                 | ▶ SSID             | default          |                  |         |      |
|                 | ▶ Channel          | 11 👻             |                  |         |      |
|                 | ▶ Security         | None             | ×                |         |      |

- 3. To use WEP, please configure the following:
  - Change Security to WEP
  - Change WEP Encryption to 64bit or 128bit (This example uses 64bit) • Notes: 6\_ bit needs 10 digits key and 1\_8 bit needs \_6 digits key.
  - Type in the key in Key 1 field (This example uses "a1b2c3d4e5" key) Notes: WEP key can only use numbers from 0 to 9 and letters from A to F.
  - Click on Save to save the settings

| Wireless Settings                  |                                                                                                    |
|------------------------------------|----------------------------------------------------------------------------------------------------|
| Item                               | Setting                                                                                                    |
| ▶ Wireless                         | 🖲 Enable 🔘 Disable                                                                                                    |
| ▶ WMM Capable                      | 🔘 Enable 🖲 Disable                                                                                                    |
| ▶ SSID                             | default                                                                                                    |
| Channel                            | 11 ¥                                                                                                    |
| ▶ Security                         | WEP V                                                                                                    |
| ▶ WEP Encryption                   | ● 64 bit ◎ 128 bit                                                                                                    |
| ► Key 1                            | ● HEX → a1b2c3d4e5                                                                                                    |
| ► Key 2                            | © HEX V                                                                                                    |
| ► Key 3                            | ◎ [HEX ▼]                                                                                                    |
| ► Key 4                            | © HEX ▼                                                                                                    |
| 5 or 13<br>10 or 26 hexadecimal cl | ascii characters eg: passd or thisisapasswd<br>aaracters eg: 0123456789 or 01234567890123456789012345<br>Save Undo WDS Setting |

- 4. To use WPA, please configure the following:
  - Change Security to WPA-PSK
  - Change Encryption Type to TKIP
  - Enter the WPA key in the Passphrase field.

Notes: The key needs to be more then 8 characters and less then 63 characters and it can be any combination of letters and numbers.

#### Click Save to save the settings

Notes: Wireless client network cards must be WPA-compliant to connect to a WPA enable network, if in doubt check the wireless client network card documentation, or use WEP security.

| Wireless Settings | [HELP]             |
|-------------------|--------------------|
| Item              | Setting            |
| ▶ Wireless        | 🖲 Enable 🔘 Disable |
| WMM Capable       | 🗇 Enable 🖲 Disable |
| ▶ SSID            | default            |
| Channel           | 11 *               |
| ▶ Security        | WPA-PSK V          |
| ▹ Encryption Type | TKIP CAES          |
| ▶ Passphrase      | examplesecurity    |

Notes: After changing the security settings, you might need to remove the current wireless settings on the computer and reconfigure the wireless computer according to the new settings.